# 경북대학교 2022. 2학기 대학 외국인 특별전형 온라인 원서접수 방법

# 원서접수 사이트 주소 Application website 在线报名页面

https://ipsi1.uwayapply.com/foreign/knu\_intl\_undergrad/?CHA=3

<u> 회원가입 방법</u> (How to sign up / 注册会员方法)

# 🍯 '회원가입(Sign Up)' 클릭 (Click/点击 'Sign Up')

| 유의사항 Notice 원/              | 서작성 Apply 전형료 결제 App     | blication Fee 접수완료확인                      | Confirmation            |                                              | Competition Guideline<br>Rate beginne                 |
|-----------------------------|--------------------------|-------------------------------------------|-------------------------|----------------------------------------------|-------------------------------------------------------|
| Admission Guide Downlo      | bad                      |                                           |                         |                                              | Admission process has r<br>yet begun.                 |
| 한국어(                        | Korean) 영어(English)      | 중국어(Chinese)                              | 베트남어(Vietna             | mese)                                        | 🐻 보안접속 🛛 On                                           |
|                             |                          |                                           |                         |                                              | Lo                                                    |
| 2022학년도 2학기 대학 외국           | 국인(부모가 모두 외국인인 외국인) !    | 특별전형 (Undergraduate Inte                  | mational Students) / Fa | ll 2022)                                     | Sign Up                                               |
| ◉ 한국어(Korean)               | ○ 영어(English)            | ○중국어(Chinese)                             | ○베트남                    | t (Vietnamese)                               | Homepage                                              |
| 전형일정                        |                          |                                           |                         |                                              | Admission Gui                                         |
|                             |                          |                                           | 1                       |                                              |                                                       |
| 유웨                          | 이어픞라이                    | 히워가연                                      |                         |                                              |                                                       |
| 회원가입을위해아래(주)                | 이어플라이서비스 약관및수집여          | <b>회원가입</b>                               | ) ]<br>- ]<br>기해주세요.    | · '동의합니<br>'동의' 누르                           | 다'클릭후<br>르기                                           |
| 회원가업을 위해아래(주)<br>서비스 이용악관 : | 이어플라이서비스약관및수접여<br>동의(필수) | <b>회원가입</b><br>이용예대한 안내를 반드시 읽고 동역<br>전문관 | 2161주세요.<br>보기          | · '동의합니<br>'동의' 누를<br>Check the bo<br>全部勾选后. | 다' <b>클릭후</b><br>르기 <br>oxes and click '동의<br>.広志'동의' |

| 개인정도 우십 및 이정               | 5에 대한 안내(필수)                  | 전:                                       |
|----------------------------|-------------------------------|------------------------------------------|
| 1. 개인정보의 수집                | 이용 목적, 수집하는 개인정보의 형           | 목 및 수집방법                                 |
| 수집-이용 목적 수집왕육              |                               | 수집방법                                     |
| · 필수                       | 항육 : 이름, 아이다, 비밀번호, 생년발일, 성별, | 이에임, 만 14세<br>등 이 400년 - 11일 - 11일 - 11일 |
| 714 MC84 T6                |                               | SANNE BENG /                             |
| 안내 및 주의사항<br>개인정보의 수집 및 이용 | 에 대해 거부할 권리가 있으며, 이를 거        | I부할 경우 회원가입을 할                           |

|                                         | 회원가입                                    | 여부확인<br>해신적이 있는지 확인합니다.                                                               | <ul> <li>한국 휴대폰 번호가 있는 학생 :</li> <li>'휴대폰번호가 있는 경우' 선택</li> <li>- 이름, 생년월일, 휴대폰번호</li> <li>이려 하이</li> </ul>                                                               |
|-----------------------------------------|-----------------------------------------|---------------------------------------------------------------------------------------|----------------------------------------------------------------------------------------------------|
| 휴대폰번호                                   | 호가 있는 경우                                | 휴대폰번호가 없는 경우                                                                          | 입덕 - 확인<br>Students who have a mobile phone :                                                                                                    |
| 이름<br>(Legal Name)<br>생년월일              | 지원자 본인의 이름을 압                           | 역해 주세요.<br>선택 💙 월 선택 💙 일                                                              | Select 유대본민호가 있는 경우 and<br>type in your 'Name', 'Date of Birth',<br>and 'Mobile phone number', Click '확인'.<br>有韩国手机号码的学生选择'휴대폰<br>번호가 있는 경우', 输入姓名、<br>出生年月日及手机号码之后点击'확인' |
| (Date of birth)<br>휴대폰번호<br>(Mobile No) | 주민등록번호상의 생년월<br>원서캡수사 주민등록번호 일<br>010   | 일을 입력해주세요.<br>(자리로 사용되어, 가입 이후 수정할 수 없습니다.<br>역해주세요.<br>(서외의 또 한 분실시 분의 확인을 할 수 없습니다. | <ul> <li>한국 휴대폰 번호가 없는 학생 :</li> <li>'휴대폰번호가 없는 경우' 선택 -</li> <li>이름, 생년월일, 이메일주소 입력 - 확인</li> <li>Students who don't have a mobile phone</li> </ul>                      |
|                                         | 본한 휴대폰이 없는 경우 비<br>오                    | 상시 전락 가능한 가족, 지민 동의 전략처를 기개 바랍니다<br>·인                                                | Select '휴대폰번호가 없는 경우' and type in<br>your 'Name', 'Date of Birth', and 'Email<br>address', Click '확인'.<br>没有韩国手机号码的学生选择'휴대<br>폰번호가 없는 경우', 输入姓名、<br>出生年月日及电子邮箱地址之后点击 '확인' |
| (주)유웨이아플라이는 회원님의 정보                     | 회원정보<br><sup>물소중하게생각하며, 희원님의 동의 않</sup> | <b>] 근녂</b><br>이 정보를 공개 또는 제3자에게 제공하지 않습니다                                            |                                                                                                    |

| (주)유웨이어플라이는 회원님의 정보<br>입력하신 내용이 원,                         | /플 소중하게 생각하며, 회원님의 동의 없이 정보를 공개 또는 제3자에게 제공하지 않습니다<br>사업수 시에 그대로 사용되므로 본인의 실제정보를 정확히 입력해주십시오.<br>* 표시원 부분은 필수입력 사항입니다. | 전화번호<br>(Phone No)<br>휴대폰번호                                                                  | 선택 | -                                  |    |  |
|------------------------------------------------------------|----------------------------------------------------------------------------------------------------|----------------------------------------------------------------------------------------------|----|------------------------------------|----|--|
| *이름<br>(Legal Name)<br>*아이디<br>(ID)<br>*비밀번호<br>(Password) | 서현주<br>중복확인<br>* 영문+숫자+특수문자로 조합하여 %~12자로 입력하세요.<br>* 특수문자는 (~1084%:%*()+={)(]]1:")만 허용됩니다.                             | (Mobile No)<br>SKT KT LG<br>교원세점수 관련 정보/알림 SMS ·<br>*이메일<br>(E-Mail)<br>[♥] 시정보,뉴스레터 등 이메일 수 |    | LGU+ 기타<br>김 SMS 수선 동의<br>이메일 수신동의 |    |  |
| <b>★비밀번호 확인</b><br>(Password check)                        | • 4자 이상 연속 또는 충북된 문자,숫자,골백을 사용할 수 없습니다.                                                                                | 취                                                                                            | 소  |                                    | 확인 |  |
| -생년월일<br>(Date of birth)<br>-성별<br>(Gender)                | 2000 년 01 월 01 일 <b>양력</b> 음력<br>남자 여자                                                                                 |                                                                                              |    |                                    |    |  |

아이디 입력 후 '중복확인' 누르기 Type in your ID and click / 输入ID后点击 '중복확인' 비밀번호 입력(영문+숫자+특수문자로 조합하여 8~12자로 입력) 후 비밀번호 확인

Type in your password(mix with alphabet+number+special symbol, characteristics under 8~12.) twice. 输入密码(英文+数字+特殊符号组合成的8~12字)后,在下栏中再次填写相同的密码

🂗 생년월일 및 성별 입력 Type in your Date of birth and Gender. 输入出生年月日及性别

전화번호/휴대폰번호(선택 가능) 입력 후 이메일 확인,
 Type in the telephone number/mobile phone number(if any), and confirm your email address.
 输入电话号码/手机号码(可选择) 后确认邮箱

**③ 입시정보, 뉴스레터 등 이메일 수신동의' 클릭 후 '확인' 누르기** Check / 勾选 '입시정보, 뉴스레터 등 이메일 수신동의', click / 点击 '확인'.

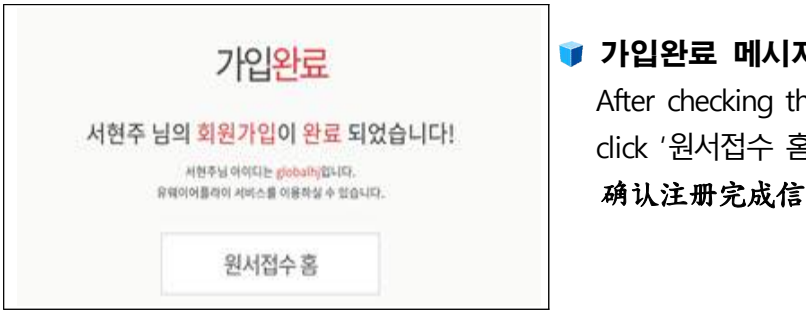

가입완료 메시지 확인 후, '원서접수 홈' 클릭
 After checking the completed message,
 click '원서접수 홈(Uwayapply Homepage)' button.
 确认注册完成信息后, 点击'원서접수 홈'

# 💗 유웨이어플라이 홈페이지에서 'Int'l student' 클릭

Click 'Int'l student' at the homepage of Uwayapply. 在Uway Apply网页中点击 'Int'l student'

| 국제예술대학교<br>서울 강남의 문화예술 특화대학                   | tive Apply व्याप्र विश्व विश्व विश्व विश्व विश्व विश्व विश्व विश्व विश्व विश्व विश्व विश्व विश्व विश्व विश्व वि                                                                                                    | ③ 동서울대학교<br>오직녀에만집중하는대학                                                   |
|-----------------------------------------------|----------------------------------------------------------------------------------------------------|---------------------------------------------------------------------------|
| 원서검색                                          | 전형료 결제 내원서 보관함 유캐쉬(충전 후 결제) 고객센터 공통원서작성 파워?                                                                                                    | 경쟁률 교사추천서                                                                 |
| 4 <sup>48</sup> 중앙대학교<br>시교육<br>중앙속으로<br>C/AU | 수도권전철(경강선)타고<br>" 판교 (이메) ~ 여주역(여주대)까지 한번에!" 영 중 전 사용여자 간오대약교<br>500 WORKES COLLEG OF MARKES                                                                                                    | <ul> <li>회원기입 아이디/비밀번호찾기</li> <li>로그 인</li> <li>고객센터 1588-8988</li> </ul> |
| 국제대학교<br>국제화 역장이 강한 대학                        | 한세대학교         상지대학교         대구보건대학교         우승대학교           NEW DREAM NEW HANSEI         한 성지대학교         100 - 100 - 100 | 腻 동양미래대학교                                                                 |
| JEI ◎ 인천재능대학교                                 | ICT 플리막대학         양안대학교         장안대학교         협성대학교         // 신대학교           취업이 강한대학:         양가 경양이라 삼고         영양 대학:         12 분가         12 분가         12 분가                                                                                                    | AU 안산대학교                                                                  |
| 差 수원여자대학교                                     | 🛞 유한대학교 👌 경인여자대학교 🤴 부천대학교 📢 연성대학교                                                                                                    | 😽 대림대학교                                                                   |
| 🔆 장안대학교                                       | 전체 4년제 전문대학교 편입 대학원 Int'l student 학위취득 고등학교 경시대회 기타                                                                                                    | 공을 향해 도전하는 우리청춘                                                           |
| 🖬 전남도립대학교                                     | 선택보기: <mark>· 선제 · 전</mark> 립단독대학 · 립·오늘마감 · 립·전수중 · · · · · · · · · · · · · · · · · · ·                                                                                                    | 안동대학교                                                                     |

# '경북대학교(Kyungpook National University) 대학 외국인(Undergraduate) -2022.2학기' 클릭 후 원서접수 시작

Click '경북대학교(Kyungpook National University) 대학 외국인(Undergraduate)-2022.2학기', and start your online-application.

点击'경북대학교(Kyungpook National University) 대학 외국인(Undergraduate)-2022.2학기'后开 始申请报名。

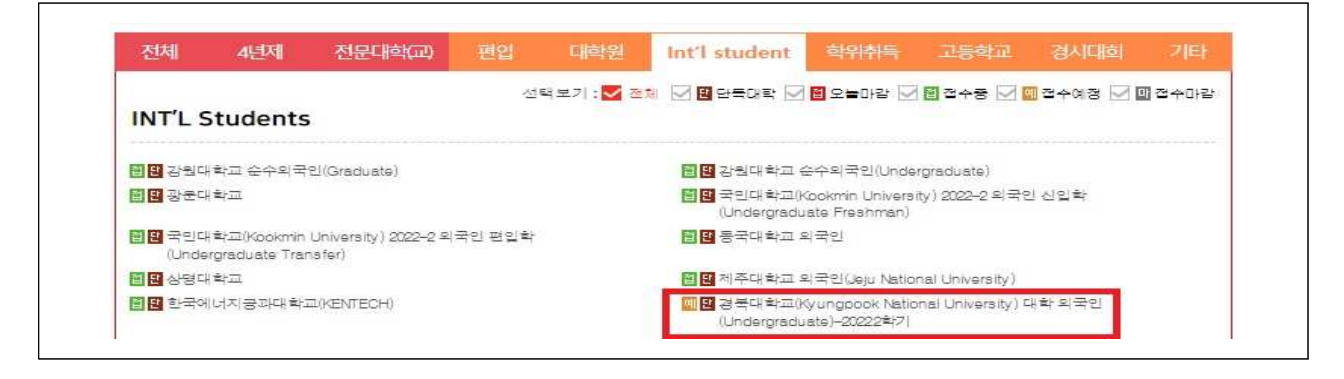

|                                                                                                    | 한국어(Korea                                   | an) 영어(Englis                                                            | h) 중국어(Chinese)                         | 베트남어(Vietnamese)              |                      |
|----------------------------------------------------------------------------------------------------|---------------------------------------------|--------------------------------------------------------------------------|-----------------------------------------|-------------------------------|----------------------|
| 022학년도                                                                                                    | = 1학기 대학 외국인(부                              | 보고가 모두 외국인인 외국인                                                          | ) 특별전형 (Undergraduate Internati         | ional Students) / Spring 2022 | )                    |
| 한국머                                                                                                    | (Korean)                                    | ○영이(English)                                                             | ○중국미(Chinese)                           | ○배트남이(Vietnam                 | nese)                |
| 변형일정                                                                                                    | .78                                         |                                                                          | 중지 <b>여</b> 제                           |                               |                      |
| 구분         2001           원서접수         온라인 원서 접수         2021, 10, 18, (월), 09:0           지원서류 접수         2021, 10, 18, (월), 09:0         000, 10, 10, 12, 10, 10, 10, 10, 10, 10, 10, 10, 10, 10 |                                             | ◆2228<br>2021 10 18(34) 09:00~11 5(三) 18:000630                          |                                         | · ONIDI UREPIDI               |                      |
|                                                                                                    |                                             | 0~11, 11,(号), 18:00까지                                                    | · 국제교류처                                 |                               |                      |
|                                                                                                    |                                             | 2021, 11, 12,(言)~11, 23,(象)                                              |                                         | • 부적격자 개별 안내                  |                      |
| 미자ㅋ스 1지망학과                                                                                                    |                                             | 2021, 11, 24,(今)~12, 2,(4                                                | R)                                      |                               |                      |
| 고사                                                                                                    | 2지망 학과                                      | 2021, 12, 13.(對)까지                                                       |                                         | • 1자망 부적격자 대상                 |                      |
| 재정능                                                                                                    | 력 입증서류 접수                                   | 2021, 12, 24,(금)까지                                                       |                                         | • 면접구술고사 적격자                  |                      |
| TOPIK 성적표 추가 제출                                                                                                    |                                             | (78회 성적) 2021, 11, 26,(금), 18:00까지<br>(78회 성적) 2021, 11, 26,(금), 18:00까지 |                                         | • 입학자원 시 수험표 제출자에 한함          |                      |
|                                                                                                    |                                             |                                                                          | l                                       |                               |                      |
| ہ<br>upport N                                                                                                    | 인터넷 원서접수시 문<br>lumber for using<br>(关于网上申请咨 | 의사항<br>Uway.com site)<br>译询)                                             | (주)유웨이어플라이                              | <b>2</b> 1588-8               | 988                  |
| (Supp                                                                                                    | 입학상담 문의<br>port Number for <i>F</i>         | Admission)                                                               | 국제교류처<br>Office of International Affair | s 2053-95                     | <mark>0-24</mark> 34 |

# ○ 원서접수 방법 (How to do the online application, 报名方法)

입학요강 및 전형일정 확인 후 제일 하단의 '원서작성하기'클릭

After checking the admission guidelines and schedule, click the '원서작성하기' at the bottom of the webpage. **招生简章及具体日程确认后** 点击最下方的'원서작성하기'.

 '개인정보 수집 및 이용에 대한 동의' 부분에서 '동의함' 및 '확인함' 클릭 (모든 항목에 다 '동의함' 및 '확인함' 으로 클릭하여야 함)
 Check '동의함 and '확인함' at the part of '개인정보 수집 및 이용에 대한 동의'.
 All items should be clicked to '동의함' and '확인함'. 所有条目都需要勾选 '동의함' 和 '확인함'

| CH<br>(Y | 입 원서 접수 및 대입 전형을 위해 개인점보를 수집 및 이용하고 있고, 이외의 다른 목적에는 절대 사용되지 않습니다.<br>our personal inform ation collected will be used for its intended purposes - processing your application - only,)                                                                                               |
|----------|----------------------------------------------------------------------------------------------------|
| 1.       | 개인정보 수집 항목(Information collected)                                                                                                    |
|          | - 이름, <mark>주민등록번호</mark> (재외국민과 외국인 전형 등의 경우 : <mark>외국인등록번호</mark> 또는 <mark>여권번호</mark> ), 주소, 전화번호, 휴대전화번호, 이메일, 추가 연락처,<br>모집단위(지망학과), 학교정보(최종학력구분, 재학/흫신 고교명, 좋업(예정)연도, 고교 전화번호)                                                                                                |
|          | (Name, resident registration number(in the case of screening Korean nationals residing abroad and foreigners : alien registration number or                                                                                                    |
|          | passport number), address, phone number, cellular phone number, email address, additional contact information and school records(divisiton of highest education received, the name of high schools attended or graduated from, (intended) graduation year, high scholl phone number) |
| 2.       | 개인정보의 수집 및 이용 목적(The purpose of collection and use of personal information)                                                                                                    |
|          | - 대입 원서 접수 및 대입 전형을 위해 개인정보가 사용됩니다.                                                                                                    |
|          | (Personal information will be used only to receive and evaluate application to the university and to determine university entrance.)                                                                                                    |
| 3,       | 개인정보의 보뮤 및 이용 기간(Period of possession and use of personal information)                                                                                                    |
|          | – 처리목적 달성 시까지입니다. (Until the purpose of processing is fulfilled.)                                                                                                    |
|          | - 개인정보 보유기간의 경과, 처리목적 달성 등 개인정보가 불필요하게 되었을 때에는 지체 없이 해당 개인정보를 파기합니다.                                                                                                    |
|          | (When the retention period of personal information has elapsed, the processing goal is achieve and the information is no longer needed, the relevant personal information will be disposed of without delay.)                                                                        |
|          |                                                                                                    |
|          | 시원자(반14세 비만의 경우, 법정대리언)는 개인정보의 수첩 및 이용에 공의하십니까?                                                                                                    |

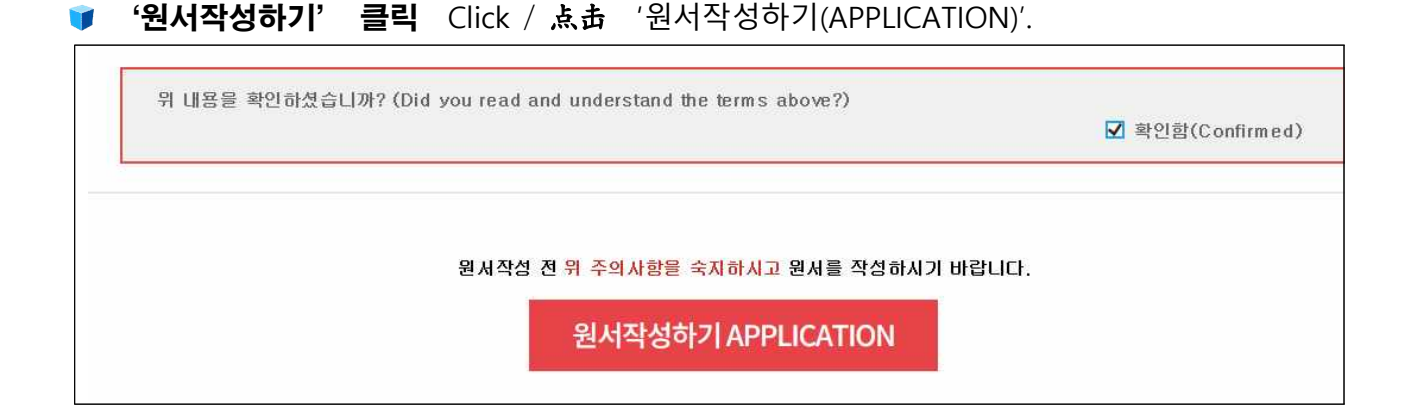

## **) 원서작성(\* 표시 항목은 반드시 입력해야 함)** Start the application. 开始报名。

(Items marked with \* must be typed in. \* 标注条目必须填写)

| 유의사항 Notice               | 원서작성 Apply 전형료 결제 Application Fee 접수완료확인 Confirmation                                            |     |
|---------------------------|--------------------------------------------------------------------------------------------------|-----|
| ACADEMIC INFORMAT         | ΓΙΟΝ                                                                                             |     |
| 한국어 또는 영어로 작성             | g(Please type clearly in Korean or English.)                                                     |     |
| 캠퍼스구분<br>(Campus)         | ●대구캠퍼스(Daegu Campus) ○상주캠퍼스(Sangju Campus)                                                       |     |
| 전형구분<br>(Admission Type)  | ○신입학(Undergraduate Freshman)<br>○편입학(Undergraduate Transfer)                                     |     |
| 1지망<br>(First Preference) | <u>।</u>                                                                                         | 망 검 |
| PERSONAL INFORMA          | TION                                                                                             |     |
| 심명(한글)<br>Name(Korean)    | * 회원가입 성명이 아닌 한글성명으로 입력, 수정해 주시기 바랍니다.<br>* Please input or revise you name in Korean.<br>남20009 |     |
|                           |                                                                                                  |     |

## 🔰 작성한 내용 확인 및 전형료 결제 确认填写内容及结算报名费。

Confirm all contents you typed in, and make the application fee payment.

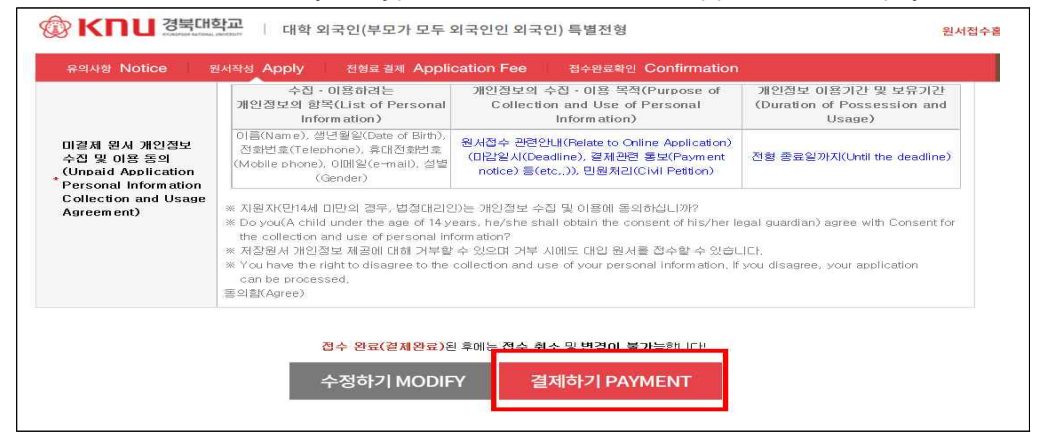

#### 🧊 전형료 결제 结算报名费 Pay the application fee

| > 전형료 결제                                                                                                    |                                                                        |                        |              |                            |
|----------------------------------------------------------------------------------------------------|------------------------------------------------------------------------|------------------------|--------------|----------------------------|
| 접수명<br>Reason to Pay                                                                                            | 접수사항<br>Intended Program                                               | 미감일시<br>Deadline       | 수정<br>Modify | 결제예정금맥<br>Total            |
| 경북대학교<br>(Kyungpook National<br>University) 대학<br>외국인<br>(Undergraduate)<br>-2021.2학기<br>대구캡퍼스(Daegu<br>Campus) | 신입학(Undergraduate Freshman)<br>국어국문학과(Korean Language &<br>Literature) | 2021.05.07<br>18:00:00 | 원서 수정        | Pay ( <del>w</del> 60,000) |
| Campus)                                                                                                    |                                                                        |                        |              |                            |
| <b>결제방법</b> 아래의 <mark>결제방법</mark>                                                                               | 법을 선택하시면 자세한 방법을 확인하실 수                                                | 있습니다.                  |              |                            |

- 유개위, 계존 101체, 신용카드, 휴대폰, 해외결제 중 택1 (在5个交付方法中选一个。 Choose one out of five options.)

## ※ 전형료 결재 후에는 원서 수정 불가 Modifications and cancellations are not allowed after paying the application fee. 交付完报名费后无法修改网上填写的内容。

#### 🔰 전형료 결제 후 접수 완료 结算报名费后报名完成。

After paying the application fee, your application will be completed.

| <b>접수완료</b> 수험(집      | if수)번호및 출력물을 확인하세요.                                                                                                    |                                                     |                                                                                                    |
|-----------------------|----------------------------------------------------------------------------------------------------|-----------------------------------------------------|----------------------------------------------------------------------------------------------------|
| 수험번호<br>Applicant No. | 접수사항<br>Intended Program                                                                                                    | 결제정보<br>Payment<br>Information                      | 출력물<br>Printouts                                                                                                    |
| C1003                 | 경북대학교(Kyungpook<br>National University) 대학<br>외국인<br>(Undergraduate)-2022.2학기<br>대구캠퍼스(Daegu Campus)<br>신입학(Undergraduate<br>Freshman)<br>농업토목 · 생물산업공학부<br>(Agricultural Civil & Bio-<br>Industrial Engineering) | 2022.04.11<br>10:28:17<br>테스트겔제<br>(테스트)<br>60,000원 | <ul> <li>■ [확인]작성내용 [View] Application Form</li> <li>■ [출력]입학신정서 [Print] Application Form</li> <li>■ [출력]약평표 [Print] Identification Sup</li> <li>■ [출력]우편발송용표지 [Print] Application Envelope Cover</li> <li>■ [서식]자기소개서 및 수학계획서 [Form] Statement of Purpose &amp; Study Plan</li> <li>■ [서식] 경북대 한국어능력시험 신정서 [Form] KNU Korean language test</li> <li>■ [수정]사진 [Modify] Photo</li> </ul> |

## 🔰 '입학신청서' 출력 후 '서명' 란에 본인 직접 서명

在打印出来的'입학신청서'上亲自签名。Please sign on the downloaded application form(입학신청서).

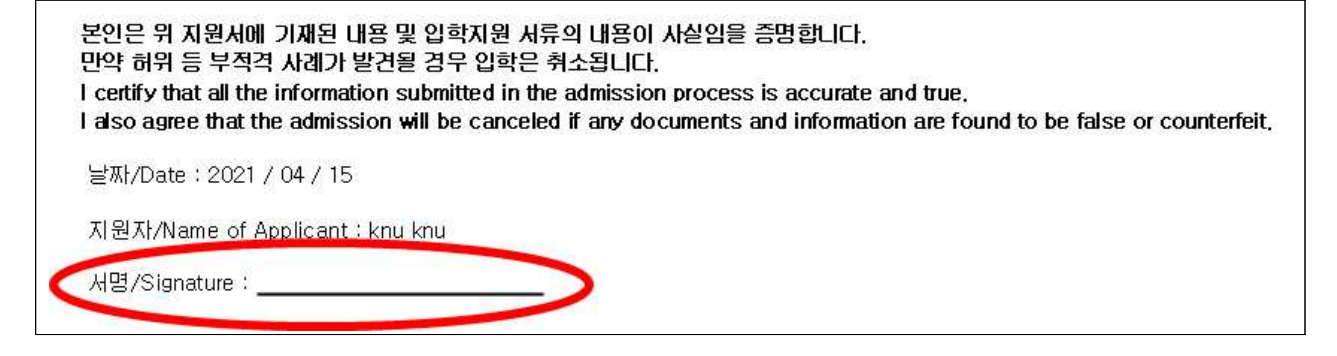

#### 🔰 서명 완료된 입학신청서를 지원서류와 함께 <u>5월 12일 18시 이전까지</u> 국제교류처로 제출

Submit the signed application form along with supplementary documents to the Office of International Affairs by May 12th, 18:00.

签名好的'입학신청서'和报名材料在5月12日18点之前一起提交到国际交流处。

## 🔰 '수험표' 출력 후 본인 보관 및 수험번호를 기억할 것

Print out a test identification slip(수험표), and keep it for your reference. Please remember the application number.

打印的准考证(个营丑)由本人保管。还需要记住准考号码。

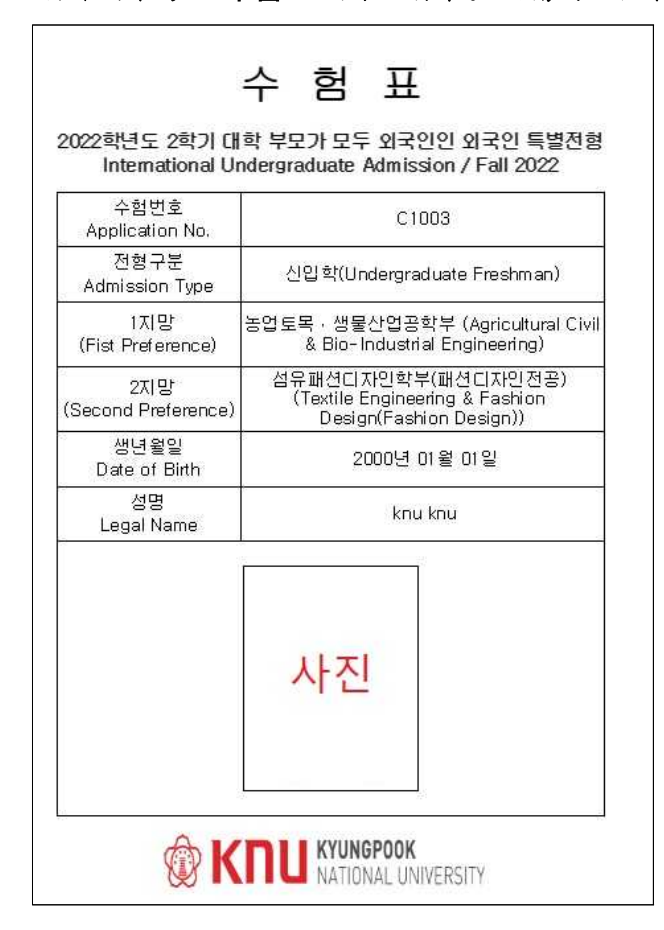